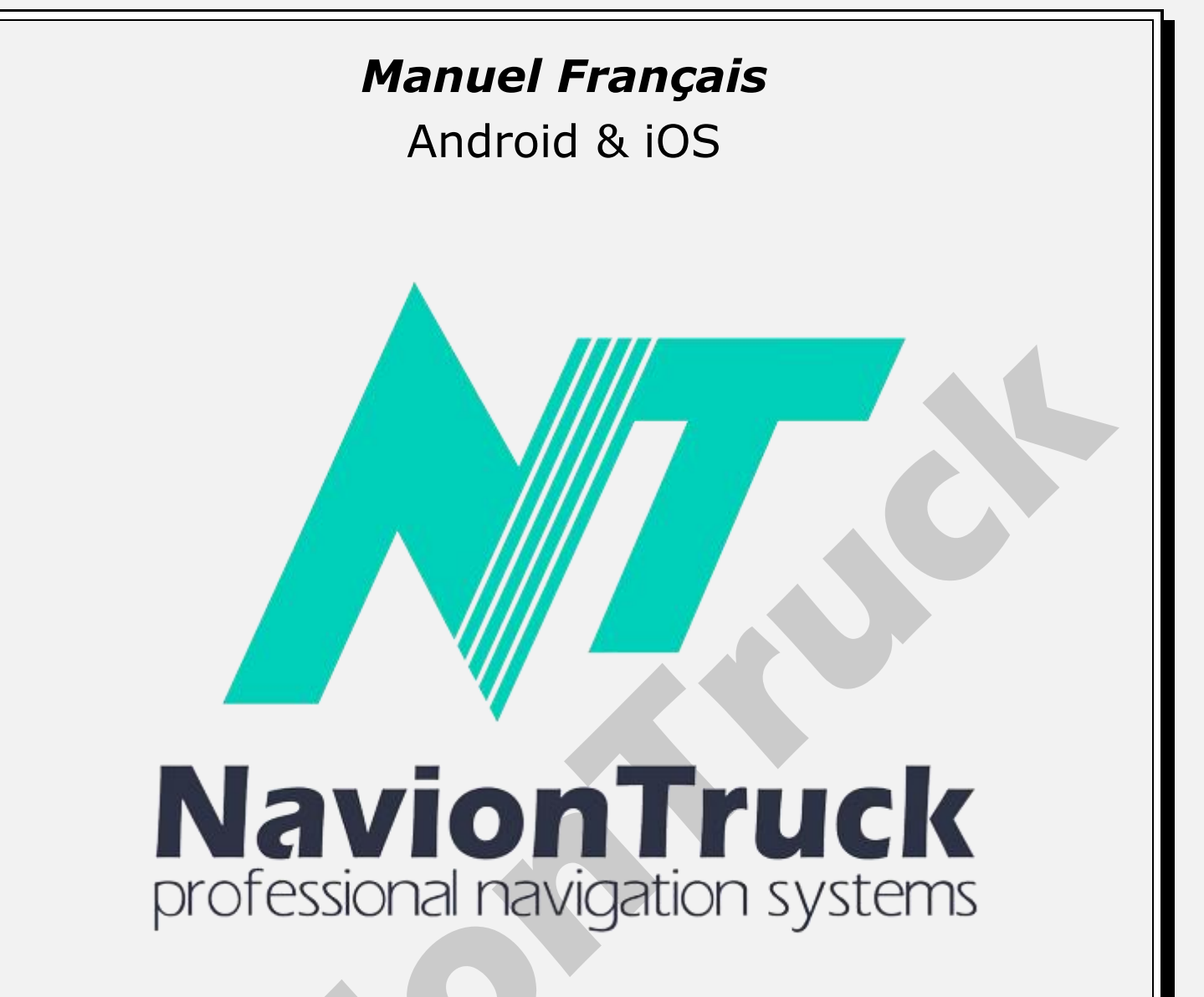

# Navigation GPS

## À propos de

système de navigation hybride qui combine l'avantage de la navigation hors ligne avec le soutien de la connexion de données pour connaître l'état des routes.

Le logiciel utilise des cartes compactes de vecteur, vous n'aurez donc aucun problème à faible couverture.

S'il n'y a pas de connexion Internet, vous pouvez exécuter tout le temps en mode hors-ligne comme un navigateur classique.

## INDICE

## Démarrage rapide

- 1. Activer la licence
- 1.1 Sur les appareils avec accès Internet
- 1.2 Sur les appareils sans connexion Internet
- 2. Plan
- 2.1 POI dynamiques
- 2.2 Evaluer un site d'intérêt ou le parcourir

3. Vos favoris
3.1 Création d'un favori
4. Chercher tout
4.1 Tous
4.2 POI
4.3 Villes

4.4 Historique 4.5 Les coordonnées 4.6 Recherche sur la carte 4.7 Recherche 5. Itinéraire 5.1 Type d'itinéraire 5,2 véhicule 5.3 Types de routes 5.4 Expert 5.5 Déviation 5.6 Afficher 5.7 Reproduire 5.8 Effacer 5.9 Effacer le point 5.10 Sauvegarder 5.11 Télécharger 5.12 Légende 5.13 Pistes 5.14 Odométre 5.15 Couleur 5.16 Synthèse d'image 5.17 Voir les Manœuvres 5,18 Distance d'actualisation 5,19 Construire un itinérare similaire 5.20 Optimiser l'ordre des points de l'itinéraire 5.21 utilisez des Statistiques 5.22 Autoriser les virages 5.23 Prendre en compte le côté de la route 5.24 Utilisation le fichier limitations 6. Alertes 6.1 Lors de dépassement 6.2 A propos de manœuvre 6.3 En savoir plus sur la manœuvre 6.4 Lors de sortie sur la section 6.5 long parcours 6.6 Notify Radars 6.7 Voix 6.8 Écran 6.9 Grossièrement Station d'essence sur la route 6.10 Voix 6.11 Écran 6.12 Grossièrement 6.13 A droite de la route Événements 6.14 Voix 6.15 Écran 6.16 Grossièrement POI 6.17 Voix 6.18 Écran 6.19 Grossièrement Signaux routièrs 6.20 Voix 6.21 Écran 6.22 Grossièrement 6.23 Embouteillage sur la route 6.24 Lors de modification de l'itinéraire 6.25 Sur un nouveau message 7. Cartes 7.1 Catalogue des cartes 7.2 Installer 7.3 Rafraîchir 7.4 Téléchargements

7.5 Licences

7.6 Info 7.7 Afficher POI 7.8 Afficher les radars 7.9 Afficher les signaux 7.10 Réalité Augmentée 7.11 Échelle automatique 7.12 Échelle automatique panoramique 7.13 maisons en 3D 7.14 Croisement en 3D 7.15 Garder le 3D lors de déplacement 7.16 Le Nord en haut 7.17 Vue simplifiée lors en circulation 7.18 Niveau de détail 7.19 Dimensions de texte 7.20 Les noms de rues en horizontal 7.21 Capture d'écran 8. En ligne 8.1 Internet 8.2 Enregistrement de Protocole 8.3 Services 8.4 Activer bouchons 8.5 Affichage Vitesse 8.6 Couleurs relatives 8.7 question sur bouchon 8.8 Lors de défaillance de connexion serveur 8.9 Rafraîchir 8.10 Info 8.11 Activer les événements 8,12 événements POI 8.13 Heure de l'événement 8.14 Podcasts 8.15 afficher sur la carte 8.16 Avis 8,17 Afficher sur la carte 8.18 Langue des avis 8.19 Laisser des avis anonymement 8.20 Amis 8.21 monitorage · rechercher des amis · Communiquer avec un ami 9. Réglages 9.1 Brillance de la carte 9.2 Pack vocal 9.3 Volume 9.4 sur pression 9.5 Chaîne audio 9.6 Utiliser le media player seulement 9.7 Les Langues de l'interface 9.8 Langues de saisie 9.9 Clavier de saisie 9.10 GPS 9.11 Système d'unités 9.12 Dimensions d'écran 9.13 FSAA 9.14 Mon Menu 9.15 En auelaue sorte 9.16 Menu contextuel 9.17 Boutons sur l'écran 9.18 Recherche vocale 9.19 Console de navigation 9.20 Vue navigation 9.21 vue de l'échelle 9.22 Affichage de rues 9.23 Information

- 9.24 Choisissez un itinéraire au départ
- 9.25 Animation menu

## 9.26 Par défaut

#### 10. Tirelire

#### 11. Mon Naviontruck

- 11.1 Mon compte
- 11.2 Version du logiciel
- 11.3 Numéro de licence
- 11.4 Utilisateur et mot de passe pour restaurer
- 11.5 Service de maintenance
- 11.6 Service de publicité

## démarrage rapide

## 1. Activer la licence

Lorsque vous démarrez le logiciel de navigation

## 1.1 Sur les appareils avec accès Internet

Connectez l'appareil à Internet, commencer à naviguer et vérifier la licence, patientez quelques secondes jusqu'à ce que la confirmation de l'activation.

## 1.2 Sur les appareils sans connexion Internet

- · Vérifiez la licence sur l'appareil
- · Le dispositif affiche un code d'activation
- · Vérifiez le code d'activation sur notre site
- · Notre site affichera un autre code d'activation
- · Vérifiez le code d'activation sur l'appareil et la licence est activée.

**Remarque.** La licence peut être activée dans un seul appareil, si vous souhaitez utiliser un appareil supplémentaire l'achat d'une nouvelle licence de la carte est nécessaire.

## 2 Carte

Après le démarage, vous pouvez voir l'écran de la carte

• Attendez quelques secondes jusqu'à ce que le GPS détecte la position, si vous êtes à l'intérieur d'un bâtiment, votre GPS ne détectent pas les satellites, vous devez aller a une zone ouverte et votre GPS detecte les satellites.

•Utilisez les boutons de droite pour zoomer et effectuer un zoom arrière, cliquez sur le bouton supérieur et inférieur pour régler l'angle. Glisser votre doigt sur le côté de l'écran, la carte tourne, comme la carte tournera si vous faites glisser votre doigt sur le bas de la carte.

· Utilisez la bouton de la boussole pour orienter la carte.

• Appuyez sur le bouton ë pour accéder au menu rapide avec les raccourcis, les raccourcis sont configurés dans Paramètres> Menu rapide.

• En cliquant sur la carte à un point précis, vous pouvez créer un itinéraire vers ce point et l'ajouter comme point de destination finale, le point de départ, commenter, signaler un erreur, envoyer à un ami, partager avec un ami et copier les coordonnées.

· Vous pouvez faire glisser la carte en cliquant sur l'écran et faisant glisser la carte sans lever le doigt de l'écran.

• En appuyant sur Menu, vous pouvez accéder au menu complet: Favoris, Recherche, Route, alertes, cartes, en ligne, Paramètres, conseils et avantages, Mon compte, Synchronisation, magasin.

## 2.1 POI dynamiques

Pour ajouter un POI dynamique pour que d'autres utilisateurs de l'application peuvent être alertés cliquez sur la carte, puis cliquez sur liste des événements: mauvaise route, la grue, la police, la réparation des routes, texte, accident, la caméra de vitesse caché, danger, puis choisissez l'endroit de la route où se trouve l'événement.

## 2.2 Evaluer un site d'intérêt ou aller a ce lieux

## 12. Synchronisation

- 12.1 Synchroniser
- 12.2 Automatiquement
- 12.3 Identifiant
- 12.4 Mot de passe
- 12.5 Restaurer
- 12.6 Sauvegarder les paramètres
- 12.7 Restaurer les paramètres
- 13. Magasins

L'application permet la qualification des points d'intérêt comme les stations-service, parking, commerces, etc...

Pour qualifier un point d'intérêt, déplacer la carte au point d'intérêt que vous voulez qualifier et appuyez sur le POI, vous obtiendrez une fenêtre dans la presse doit revenir, appuyez sur ajouter des commentaires, vous pouvez vous qualifier avec des étoiles, des commentaires sur votre expérience, inclure des photos du lieu ou ajouter des commentaires audio, ils peuvent être vus par d'autres utilisateurs de l'application

Vous pouvez également créer un itinéraire vers le POI en utilisant les mêmes étapes, puis cliquez sur le point final ou chemin.

#### 3 Favori

Vous trouverez la liste des favoris créés

#### 3.1 Création d'un favori

Pour créer un favori, cliquez sur la carte le point du favori que vous souhaitez ajouter, appuyez sur favoris et entrez le nom du favori, sélectionnez la catégorie et remplissez la description complète du favori.

Pour afficher vos favoris et commencer la route à un favori ou bien le changer, appuyez sur Menu> Favoris> appuyez sur le favor > choisir le point de destination finale, modifier ou supprimer. Cliquez sur voir le spectacle favori sur la carte.

#### 4 Recherche

#### 4.1 Tous

Entrez le nom de la rue, POI, ville où vous voulez aller et le système affiche un résultat de recherche, tapez sur le résultat qui correspond avec votre recherche pour créer un itinéraire.

#### 4.2 POI

Tapez sur la catégorie de POI ou recherchez le nom de POI, le système affiche un résultat de recherche, tapez sur le résultat qui correspond avec votre recherche pour créer un itinéraire.

#### 4.3 Villes

Entrez le nom de la ville où vous voulez aller et le système affiche un résultat de recherche, tapez sur le résultat qui correspond avec votre recherche pour créer un itinéraire. **4.4 Historique** 

Le système affiche tous les historiques d'itinéraires qui ont été créés depuis le début de la création d'itinéraires, faire une recherche d'itinéraire et cliquez sur le chemin pour le recréer, le système créera l'itinéraire depuis votre position actuelle.

#### 4.5 Les coordonnées

Appuyez sur cette option pour insérer les coordonnées d'une destination.

Vous pouvez coller les coordonnées copiées dans le porte-papiers ou entrer manuellement, Cliquez sur accepter pour créer l'itinéraire.

#### 4.6 Recherche sur la carte

Accédez à la carte et cliquez sur un point, cliquez sur fin pour créer un chemin comme destination finale, appuyer sur un point d'ou vous allez passer pour ajouter une route à une route existante.

#### 4.7 Recherche

Sélectionnez cette option pour rechercher un POI dans les catégories des POI de la carte.

#### 5 Itinéraire

5.1 Type d'itinéraire

Choisissez dans cette section le type de voie rapide, courte ou droite.

## 5.2 Véhicule

Appuyez sur cette option pour choisir le type de véhicule

Cliquez sur la flèche pour modifier les dimensions pour le cas des camions, des caravnes et bus.

**Remarque.** Pour fournir des cartes avec une hauteur limitée, la largeur, le poids, la longueur, les marchandises dangereuses, il est essentiel obtener un navigateur pour le camion, bus, caravane automatique ou acheter l'application pour ce type des véhicules.

## 5.3 Types de routes

Choisissez dans cette section les types de routes pour le calcul d'un itinéraire.

Activer «avec les options de route » pour activer les deux fonctions suivantes.

## 5.4 Expert

Cliquez sur expert pour voir les itinéraires alternatifs.

## 5.5 Déviation

Cliquez sur cette option pour trouver un autre itinéraire à partir de votre position actuelle.

## 5.6 Afficher

Cliquez sur Afficher pour afficher l'itinéraire complet sur la carte.

## 5.7 Reproduire

Après avoir créé un itinéraire Appuyez sur cette option pour lire une démonstration de l'itinéraire.

#### 5.8 Effacer

Appuyez sur Supprimer pour supprimer l'itinéraire.

#### 5.9 Effacer le point

Appuyez pour effacer le point de départ de l'itinéraire.

#### 5.10 Sauvegarder

Lorsque vous créez un itinéraire, sélectionnez cette option pour enregistrer l'itinéraire.

## 5.11 Télécharger

Aller à cette section pour charger un itinéraire enregistré.

## 5.12 Légende

Après avoir créé un itinéraire, cette fonction permet d'afficher l'itinéraire de la route , sélectionnez un point sur l'itinéraire et appuyez sur Afficher pour voir le segment de route sur la carte, vous pouvez cliquer sur ce point ou faites glisser la carte à un point et créer un point de passage.

#### 5.13 Pistes

Sélectionnez cette option pour enregistrer les itinéraires, appuyez sur enregistrer tracks pour commencer a garder les itinéraires,.

Appuyez sur couleur pour choisir la couleur des pistes.

## 5.14 Odométre

Dans cette section, vous pouvez consulter l'ordinateur de bord du logiciel de navigation:

· Distance parcourue par session, a partir de la marque et le totale.

· Vitesse Moyenne par session, a partir de la marque et la vitesse globale.

#### 5.15 Couleur

Cette section vous permet de changer la couleur de la route entre le bleu, violet, lilas, jaune, orange, bleu clair, foncé et gris.

## 5.16 Synthèse d'image

Cette option vous permet de calculer un itinéraire en fonction de l'intensité du trafic, l'intensité du trafic historique se montre du couleur rouge au vert, le rouge étant le trafic lourd le vert et quand il y'a pas de trafic.

#### 5.17 Voir Manœuvres

Sélectionnez cette option pour afficher sur l'assistant de carte manœuvre ou voie.

#### 5.18 Distance d'actualisation

Cliquez sur cette section pour recalculer un itinéraire après avoir parcouru plus de 30, 50, 100, 200, 300, 400 ou 500 mètres.

#### 5.19 Construire un itinérare similaire

Sélectionnez cette option pour calculer le niveau détaillé de l'itinéraire.

#### 5.20 Optimiser l'ordre des points de l'itinéraire

Cette fonction permet d'optimiser des itinéraires complexe lorsqu'il y'a plusieurs points de passage et ne pas répéter le même chemin.

#### 5.21 Utilisation des Statistiques

Cette fonction crée une voie de circulation avec les statistiques passées dans la région.

#### 5.22 Autoriser les virages

Choisissez cette option pour permettre le changement de direction sur un itinéraire.

#### 5.23 Prendre en compte le côté de la route

Choisissez cette option pour envisager au cours de la route qui se trouve sur le côté de la route, par exemple, si vous sortez a une station de service dans une voie de service.

## 5.24 Utilisation le fichier limitations

Choisissez cette option pour prendre en compte les limites de vitesse sur la route.

#### 6 Alertes

#### 6.1 Lors de dépassement

Accédez à cette section pour activer les alertes de vitesse dans les distances indiquées.

#### 6.2 A propos de manœuvre

Dans cette section, vous pouvez sélectionner les POI que vous souhaitez afficher sur la carte.

#### 6.3 En savoir plus sur la manœuvre

Sélectionnez cette option pour recevoir plus d'informations de manœuvres.

#### 6.4 Lors de sortie sur la section

En sélectionnant cette alerte vous receverer periodiquement une alerte avec des informations d'itinéraire au début.

#### 6.5 long parcours

En sélectionnant cette fonction vous receverez périodiquement des alertes des informations d'itinéraire.

## 6.6 Notify

Entrez a cette section pour configurer la distance d'approche lorsque Nous voudrons recevoir l'alerte.

## Radars

## 6.7 Voix

Sélectionnez cette option pour recevoir des alertes sonores.

## 6.8 Écran

Sélectionnez cette option pour voir sur l'écran.

## 6.9 Grossierement

Sélectionnez pour l'affichage sur una grand écran.

## Station d'essence sur la route

## 6.10 Voix

Sélectionnez cette option pour recevoir des alertes sonores.

## 6.11 Écran

Sélectionnez cette option pour voir sur l'écran.

## 6.12 Grossierement

Sélectionnez pour l'affichage en mode grand écran.

## 6.13 A droite de la route

## Événements

## 6.14 Voix

Sélectionnez cette option pour recevoir des alertes sonores.

## 6.15 Écran

Sélectionnez cette option pour voir sur l'écran.

## 6.16 Grossierement

Sélectionnez pour l'affichage en mode grand écran.

Sélectionner les événements en cours de route fournis par d'autres utilisateurs: caméra de surveillance, la pólice routiere, mauvaise route, accident, route fermée, dépanneuse, danger, route glissante, les travaux routiers, trépied, message texte.

## POI

## 6.17 Voix

Sélectionnez cette option pour recevoir des alertes sonores.

## 6.18 Écran

Sélectionnez cette option pour voir sur l'écran.

6.19 Grossierement

Sélectionnez pour l'affichage en mode grand écran.

Sélectionnez le POI dynamique que vous souhaitez voir apparaître sur la route: parking près des centres commerciaux, aires de repos, parking ouverts, direction de la police routiere, point de paiement, le contrôle de vignette, stations de pesée.

#### Signaux routiers

## 6.20 Voix

Sélectionnez cette option pour recevoir des alertes sonores.

## 6.21 Écran

Sélectionnez cette option pour voir à l'écran.

#### 6.22 Grossierement

Sélectionnez pour l'affichage sur un grand écran.

Sélectionnez les signaux que vous souhaitez voir apparaître sur la route: Halte, feux de circulation, les postes de contôle, les limites en hauteur, interdiction de dépassement, camions interdits, danger, fin de toutes limitations, passage pieton, virage dangereux, passage a niveau, ralentisseur, attention aux enfants!

#### 6.23 Embouteillage sur la route

Sélectionnez cette option pour être alerté des embouteillage sur la route.

#### 6.24 Lors de modification de l'itinéraire

Sélectionnez cette option pour être alerté lorsque vous effectuez un changement d'itinéraire.

#### 6.25 Sur Nouveau Message

Sélectionnez cette option pour être alerté d'un message.

#### 7 Cartes

#### 7.1 Catalogue des cartes

Cliquez sur cette section pour voir la liste des cartes installées.

#### 7.2 Installer

L'accès à télécharger des cartes de tous les pays du monde.

**Remarque.** Il est conseillé d'utiliser le Wi-Fi pour télécharger des cartes pour éviter d'utiliser données de la ligne mobile.

#### 7.3 Rafraîchir

De nouvelles mises à jour seront affichées lorsque vous démarrez l'application, tant que l'appareil est connecté à Internet, allez à cette section pour télécharger des cartes mises à jour.

## 7.4 Téléchargements

Accédez à cette section pour vérifier l'état de téléchargement carte.

#### 7.5 Licences

En cliquant sur cette section, le système affiche le numéro de licence des cartes pour différents pays. Votre licence est universelle, ce qui signifie qu'une licence active toutes les cartes à télécharger à tout moment.

#### 7.6 Info

Cliquez sur cette section pour afficher des informations cartographiques sur votre emplacement.

## 7.7 Afficher POI

Dans cette section, vous pouvez sélectionner le POI que vous souhaitez afficher sur la carte.

## 7.8 Afficher les radars

Sélectionnez cette option pour afficher le radar en route.

## 7.9 Afficher les signaux

Sélectionnez cette option pour voir les feux de circulation en route.

## 7.10 Réalité Augmentée

Activez cette fonction pour utiliser l'application en mode piéton, le pivot de carte facilitant la route. Vous pouvez utiliser la boussole et de montrer intérêt POI sur la route.

## 7.11 Échelle automatique

Dans cette section, vous pouvez régler le niveau de l'inclinaison du mod carte 2D et 3D.

## 7.12 Échelle automatique panoramique

L'activation de cette fonction permet de désactiver les fonctionnalités cartographiques qui ne sont pas nécessaires sur la route.

## 7.13 Bâtiments 3D

Cliquez sur cette section pour montrer les différents bâtiments: pas de bâtiments, des solides, des fenêtres, des fenêtres transparentes, transparentes.

## 7.14 Croisement 3D

Avec cette fonction, la carte passe automatiquement à la 3D.

## 7.15 Garder le 3D lors de déplacement

Avec cette fonction, la carte est maintenue en 3D lorsque l'appareil est vertical.

## 7.16 Nord en haut

Cliquez sur cette section pour définir la carte avec le nord vers le haut.

## 7.17 Vue simplifiée lors en circulation

Cette fonctionnalité élimine des objets de la carte pour améliorer la visualisation de la route.

#### 7.18 Niveau de détail

Appuyez sur cette option pour définir la qualité d'image de la carte.

#### 7.19 Dimensions de texte

Entrez cette section pour augmenter ou diminuer la taille du texte de l'interface.

## 7.20 Les Noms des rues en horizontal

Entrez cette section pour que texte de la route affichée sur l'écran soit horizontalement.

## 7.21 Capture d'écran

Cliquez sur cette section pour faire une capture d'écran. Aller à la carte et faites glisser pour trouver le point où vous souhaitez effectuer la capture, entrer dans le menu et accédez à capture d'écran, puis cliquez sur capture d'écran. La capture d'écran sera stocké en mémoire dans le dossier Captures d'écran.

#### 8 En ligne

Notre application de navigation vous permet d'accéder aux données de trafic pour connaître l'état des routes, il vous permet également d'interagir avec d'autres utilisateurs de l'application, d'ajouter des commentaires sur la carte et les points de taux d'intérêt. De même, l'application vous permet d'ajouter du contenu à d'autres utilisateurs d'applications savoir d'autres pays et cultures dans leurs voyages touristiques.

## 8.1 Internet

Touchez cette option pour permettre à l'application de se connecter au réseau.

## 8.2 Enregistrement de Protocole

L'activation de cette fonction, active le système de communication entre l'application et le serveur.

## 8.3 Services

Fonction pour activer et désactiver les services en ligne pour les fonctions décrites dans cette section.

## 8.4 Activer bouchons

Appuyez sur cette option pour active le trafic en ligne.

## 8.5 Affichage Vitesse

L'activation de cette fonction crée una coût supplémentaire d'information du trafic des vitesses.

#### 8.6 Couleurs relatives

Dans ce mode, la couleur de la route est liée non seulement la vitesse, mais aussi la classe de route. Par exemple, une route rurale avec une vitesse de 30 km/h est vert et non rouge.

## 8.7 Question sur bouchon

Si cette option est activée, le programme posera une question sur l'embouteillage en cas d'arrêt prolongé.

## 8.8 Lors de défaillance de conexion serveur

Touchez pour trouver des défauts de connexion au serveur.

## 8.9 Rafraîchir

Appuyez sur cette option pour mettre à jour le trafic.

## 8.10 Info

Entrez cette section pour les événements de la circulation dans la région.

## 8.11 Activer les événements

Appuyez sur cette option pour activer les événements de trafic signalés par d'autres utilisateurs. Cette fonction prend effet au large de l'application.

## 8.12 Événements (DPOI)

POIs rapporté par d'autres utilisateurs que vous voulez voir sur la route.

## 8.13 Heure de l'événement

Pour afficher sur la carte le temps écoulé depuis que l'événement a été créé.

## 8.14 Prodcasts

Sélectionnez cette fonction pour rechercher les sites touristiques.

## 8.15 afficher sur la carte

Sélectionnez cette fonction pour afficher sur la carte des sites d'intérêt touristique.

## 8.16 Avis

Accédez à cette section pour voir tous les commentaires que vous avez ajoutés, pour l'accès à l'emplacement de POI où le commentaire ajouté.

## 8.17 afficher sur la carte

Avec cette fonction, les commentaires des utilisateurs sont affichés sur la carte.

#### 8.18 Langue des avis

Sélectionnez la langue pour afficher les sites touristiques dans la langue choisie.

#### 8.19 Laisser des avis anonymes

Sélectionnez cette fonction pour mettre des commentaires sans identité. Si vous avez créé un compte dans l'application et cette fonction est désactivé les commentaires seront affichés avec votre nom d'utilisateur.

#### 8.20 Amis

Liste d'amis en ligne (vous pouvez ajouter quelqu'un comme un ami et voir sur la carte)

Lorsqu'un utilisateur se connecte peuvent choisir quel type d'utilisateur: taxi, grue, atelier de construction mécanique, partenaire Voyage ... S'il y a des utilisateurs enregistrés le système faire une recherche pour les utilisateurs à l'aide de l'application en fonction des critères introduits et ils sont affichés.

Pour rechercher passez à l'étape 8.21.

Remarque. Cette fonction nécessite que le mode d'ami est activé étape de localisation show 8,21.

#### 8.21 Surveillance

#### · Ami de recherche

Accédez à cette section pour trouver des amis qui utilisent l'application pour trouver des amis est conseillé de demander le nom d'utilisateur de votre ami pour faciliter la recherche. Cliquez sur Ajouter un ami et entrez le nom d'utilisateur, si vous ne savez pas peut essayer de faire une recherche par nom et laissera une liste de tous les utilisateurs avec ce nom. Sélectionnez l'utilisateur et accéder aux informations, cliquez sur Ajouter pour envoyer une demande d'ami. Vous pouvez maintenant accéder à toutes les données publiques

#### · Contacter un ami

Contrôle d'accès, la liste des amis que vous avez ajouté apparaît, sélectionnez l'ami que vous voulez communiquer, appuyez sur l'icône du véhicule pour voir l'itinéraire actuel, consulter son profil, connaître vos commentaires, afficher des photos, créer un appel radiochat, faire un appel téléphonique au numéro de leur profil. Vous pouvez envoyer un message texte, image ou audio.

Cliquez sur son nom pour accéder aux paramètres pour modifier votre profil que vous voulez voir, de connaître votre position sur la carte, afficher votre position sur la carte, carnets de route, supprimer de la liste d'amis, afficher l'historique des messages ...

**Remarque.** Informations connaître votre position ou afficher votre position sur la carte et faire un appel radiochat connexion Internet est nécessaire et être utiliser l'application.

#### 9 Réglages

#### 9.1 Brillance de la carte

Dans cette section, vous pouvez sélectionner le mode d'affichage de l'écran entre la vision automatique, le jour et la vision nocturne. Si vous sélectionnez Affichage automatique le navigateur ajustera automatiquement le mode nuit et jour

9.2 Pack vocal

Accédez à cette section pour choisir la voix.

#### 9.3 Volume

Accédez à cette section pour régler le volume de l'application.

#### 9.4 sur pression

Sélectionnez cette option pour désactiver le son en appuyant sur l'écran.

**Remarque.** Cette fonction peut être activée sur l'appareil, si vous ne voulez pas de son vous devez désactiver cette fonction sur les deux sites.

#### 9.5 Chaîne audio

Configuration Android pour la navigation vocale (utilisation seulement s'il y a un problème avec le son sur l'appareil que vous utilisez)

#### 9.6 Utiliser le média player seulement

Solution alternatives pour certains périphériques (utiliser uniquement s'il y a un problème avec le son sur l'appareil que vous utilisez)

#### 9.7 Les Langues de l'interface

Dans cette section, vous pouvez définir la langue de l'interface.

#### 9.8 Langues de saisie

Dans cette section, vous pouvez configurer la langue du clavier et choisissez les langues que vous souhaitez apparaître comme une écriture d'option.

#### 9.9 Clavier de saisie

Accédez à cette section pour utiliser l'application du clavier ou utiliser le clavier du système d'exploitation de l'appareil.

#### 9.10 GPS

Accédez à cette section pour configurer les paramètres GPS.

#### 9.11 Système d'unités

Accédez à cette section pour choisir le système d'unités de mesure.

#### 9.12 Dimensions d'écran

Accédez à cette section pour choisir une taille d'écran qui convient à vos besoins.

#### 9.13 FSAA

Cette fonction améliore la netteté de carte.

#### 9.14 Mon menu

Cliquez sur cette section pour sélectionner les options de menu rapide pour choisir cette fonction cliquez sur Modifier, vous pouvez choisir la fonction que vous souhaitez remplacer.

#### 9.15 En quelque sorte

Accédez à cette section pour augmenter ou diminuer la taille de la carte.

#### 9.16 Menu contextuel

Accédez à cette section pour définir le mode pour accéder au menu.

9.17 Boutons sur l'écran

Dans cette section, vous pouvez sélectionner les boutons affichés sur l'écran de navigation.

## 9.18 Recherche vocale

Sélectionnez cette option pour activer la recherche vocale.

## 9.19 Console de navigation

Accédez à cette section pour activer les fonctions du panneau de navigation.

## 9.20 Vue de navigation

L'accès à cette section peut agrandir ou interface en mode standard sur l'écran de navigation.

## 9.21 Vue de l'échelle

Dans cette section, sélectionnez le type de système de mesure.

## 9.22 Affichage de rues

Accédez à cette section pour configurer l'assistant de manœuvre de l'itinéraire.

#### 9.23 Information

L'activation de cette fonction offres il affiche les promotions dans l'écran de navigation.

## 9.24 Choisissez un itinéraire au départ

Activez cette fonction pour permettre l'accès direct à vos favoris et itinéraires enregistrés au début de la navigation.

## 9.25 Animation menu

Accédez à cette section pour modifier l'effet sur les écrans changeants lors de l'accès d'une page à une autre.

## 9.26 Par défaut

Cliquez sur cette section pour mettre le logiciel aux réglages d'usine.

#### 10 Tirelire

Dans cette section, nous présenterons une liste des offres et promotions.

## 11 Mon NavionTruck

## 11.1 Mon compte

Accédez à cette section pour enregistrer vos informations utilisateur: informations, profil, des données personnelles sur les commentaires des utilisateurs, des photos.

## 11.2 Version du logiciel

Il est la version du logiciel que vous avez installé.

#### 11.3 Numéro de licence

C'est votre numéro de licence, ne partagez pas votre numéro de licence et magasin de licences dans un endroit sûr.

#### 11.4 Identifiant

Il est le nom d'utilisateur et mot de passe pour restaurer l'application à partir des données stockées sur le serveur. Suivez les étapes pour restaurer le paragraphe 12.

Conservez ces informations dans un endroit sûr.

11.5 Service de maintenance

L'accès à cette section aide a trouver les coordonnées du vendeur.

## 11.6 Service de publicité

Accédez à cette section pour trouver les dates du vendeur

## 12 La Synchronisation

#### 12.1 Synchroniser

Cliquez sur cette section pour synchroniser la configuration actuelle sur le serveur.

#### 12.2 Automatiquement

Cliquer sur cette section pour sélectionner les données que vous souhaitez synchroniser.

#### 12.3 Identifiant

Nom d'utilisateur pour restaurer l'application à partir des données stockées sur le serveur.

Conservez ces informations dans un endroit sûr.

#### 12.4 Mot de passe pour restaurer

Mot de passe pour restaurer l'application à partir des données stockées sur le serveur.

Conservez ces informations dans un endroit sûr.

#### 12.5 Restaurer

Accédez à cette section pour restaurer les données de la dernière synchronisation, insérez votre nom d'utilisateur et mot de passe.

#### 12.6 Sauvegarder les paramètres

Accédez à cette section pour enregistrer les paramètres sur le serveur. Appuyez sur chaque dossier pour enregistrer les paramètres.

#### 12.7 Restaurer les paramètres

Accédez à cette section pour charger les paramètres de configuration précédemment enregistré.

#### 13 Magasins

Accédez à cette section pour entrer dans le magasin en ligne et acheter la licence.

Une fois acheté la licence suiver les étapes d'activation de licence paragraphe 1.